## 东北林业大学留学生招生系统线上报名流程

### Northeast Forestry University Online Application System

#### **Registration Process**

#### 第一步: 首先请登记注册

Step 1: Please open the website and register.

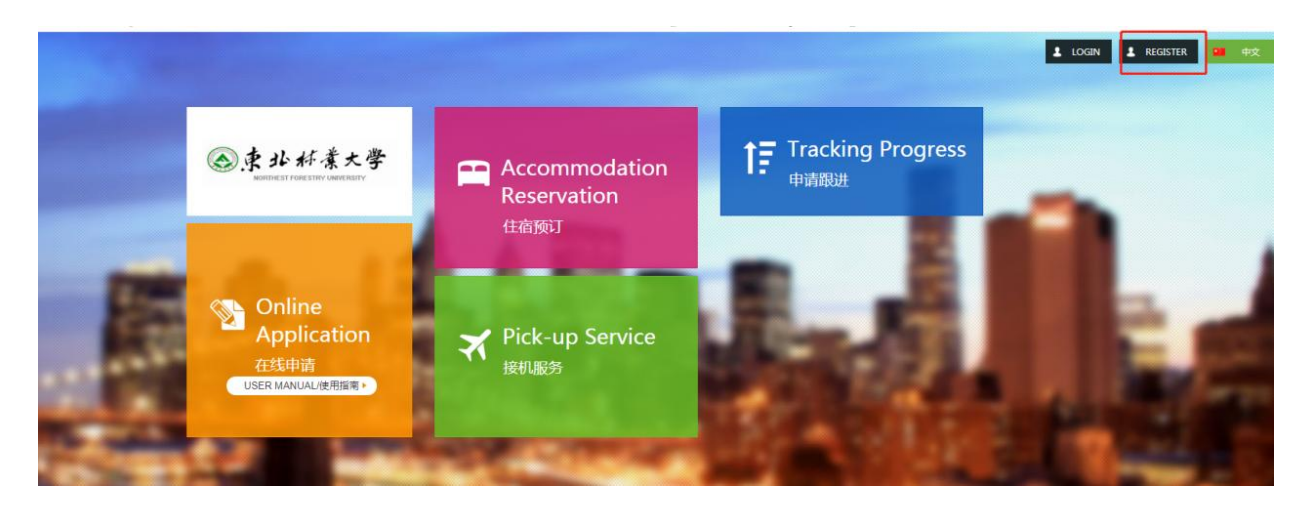

第二步:请填写个人信息并注册

Step 2: Please fill in your personal information and register.

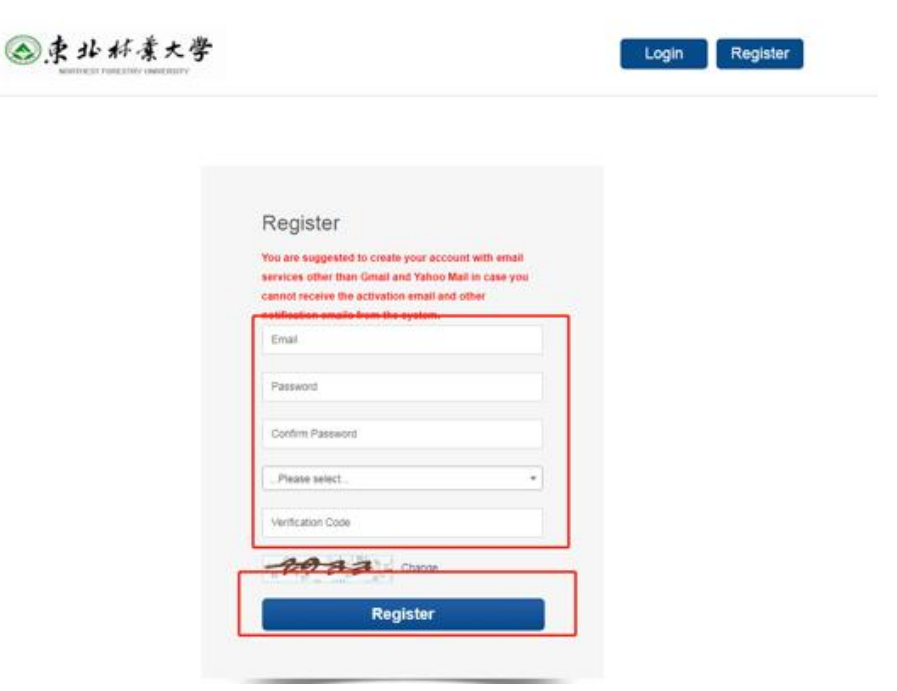

# 第三步: 请登录邮箱并激活账号

Step3: Please open the email and active your account

|                                                                                      | Welcomel,Name+Email Adress+Login Tin                                                         |
|--------------------------------------------------------------------------------------|----------------------------------------------------------------------------------------------|
| Hi, siee2@nefu.edu.cn                                                                |                                                                                              |
| Thank you for registering on NEFU o<br>during your application activation per        | fficial website. We will provide you the best service iod.                                   |
| Just two simple steps:<br>Click the button below to activate your account<br>ACTIVE  | int<br>and paste it to your browser :                                                        |
| http://nefu.chiwest.cn/cn/student/register/do_<br>NFIsNFRPRnh0d1dqRjgySUJHYjYzR1M1VV | success?code=YjU4ZjczVDJrcG5PeXN2ZWg0ZWJQa2Jsc3FUdDIv<br>/IXVmJTaFV6bGR6NTRXcjJpWWRLSzhSWU0= |
|                                                                                      |                                                                                              |
| Our Contact Info                                                                     |                                                                                              |

第四步:请登录东北林业大学线上申请系统

Step 4: Please log in NEFU online application system.

| 会東北标業大學<br>NORTHEST FORESTRY UNIVERSITY |                                | Login Register |  |
|-----------------------------------------|--------------------------------|----------------|--|
|                                         |                                |                |  |
|                                         | Login                          | Y.             |  |
|                                         | siee2@nefu.edu.cn              |                |  |
|                                         | 0                              |                |  |
|                                         |                                |                |  |
|                                         | 0                              |                |  |
|                                         | 4333                           |                |  |
|                                         | 0                              |                |  |
|                                         | Change                         |                |  |
|                                         | Forgot password?               |                |  |
|                                         | Login                          |                |  |
|                                         | Bon't have an account? Sign Up |                |  |
|                                         |                                |                |  |

第五步:请点击我的申请并开始申请。

Step 5: Please click "My application" and apply now.

| AUSTRALIA                                  | Notice Reminder                                                           |     |
|--------------------------------------------|---------------------------------------------------------------------------|-----|
| -                                          | Internal message                                                          |     |
|                                            | Alma mater public query information                                       |     |
| Education :                                |                                                                           |     |
| Major:                                     | Quiek Linko                                                               |     |
|                                            |                                                                           |     |
|                                            | W Angination Picking anotheration Accommodation Scholarship               |     |
|                                            | ing righterstein. I sin op at portstelent i heren innoedent. Oerheidenige |     |
|                                            |                                                                           |     |
|                                            |                                                                           |     |
|                                            | Proverset by CLICAS                                                       |     |
|                                            |                                                                           |     |
|                                            |                                                                           |     |
|                                            |                                                                           |     |
|                                            |                                                                           |     |
|                                            |                                                                           |     |
| ▲ 本小は老士学                                   |                                                                           | •   |
| ● 東北标業大学<br>MINTELEST FORESTRY UNIVERSITY  |                                                                           |     |
| 使北桜業大学<br>MOLETIELASE FORESTERY LINVERSETY |                                                                           | 5   |
|                                            |                                                                           | NOW |
|                                            |                                                                           | NOW |
|                                            |                                                                           | NOW |
|                                            |                                                                           |     |
|                                            | Status   Last operation time                                              |     |
|                                            | Status & Last operation time Review remarks Progress                      | NOW |
|                                            | Status Last operation time Review remarks Progress                        | NOW |
|                                            | Status & Last operation time & Review remarks & Progress                  |     |
|                                            |                                                                           |     |
|                                            | Status     Last operation time     Review remarks     Progress            |     |
|                                            |                                                                           |     |
|                                            |                                                                           |     |

第六步:请选择"语言生"进行筛选,并选择相应项目并进行申请。 Step 6: Please choose "language degree" as the category and find the corresponding program to apply.

| Search Criteria                                                                                                    |                                                                                                    |                                                                                 |                                                       |                                                                                        |                                       |                                                          |                                                                                               |                                                         |
|----------------------------------------------------------------------------------------------------|----------------------------------------------------------------------------------------------------|---------------------------------------------------------------------------------|-------------------------------------------------------|----------------------------------------------------------------------------------------|---------------------------------------|----------------------------------------------------------|-----------------------------------------------------------------------------------------------|---------------------------------------------------------|
|                                                                                                    | Category Langu                                                                                                    | age Degree                                                                      |                                                       | - Sele                                                                                 | ct Program:                           | -Select-                                                 |                                                                                               | •                                                       |
| Sear                                                                                                    | ch College:Selec                                                                                                    | t-                                                                              |                                                       | <ul> <li>Instruction</li> </ul>                                                        | Language:                             | Please select                                            |                                                                                               | Ŧ                                                       |
| Ma                                                                                                    | jor Search:                                                                                                    |                                                                                 |                                                       | st                                                                                     | arting Date:                          |                                                          |                                                                                               |                                                         |
|                                                                                                    |                                                                                                    |                                                                                 |                                                       | Clear Search                                                                           |                                       |                                                          |                                                                                               |                                                         |
| Search Results                                                                                                    | halp you called                                                                                                    |                                                                                 | nore them if you are                                  | o't find the program                                                                   | au pood user                          | nav just loavs the                                       | black and colorify                                                                            | on the full 5-4                                         |
| Search Results The upper part is to Show 25 v entr                                                                                                    | help you select prog<br>ies                                                                                                    | jram, you can ig                                                                | nore them if you ca                                   | n't find the program y                                                                 | ou need, you r                        | nay just leave then                                      | n blank and select fr                                                                         | om the full list.                                       |
| Search Results The upper part is to Show 25 v entr Major Title v                                                                                                    | help you select prog<br>ries<br>College Title                                                                                                    | gram, you can ig<br>Starting<br>Date                                            | nore them if you ca<br>Application<br>Start Time      | n't find the program y<br>Application<br>Deadline                                      | ou need, you r<br>Duration            | nay just leave then<br>Instruction<br>Language           | n blank and select fr<br>Tuition Fee                                                          | om the full list                                        |
| Search Results<br>The upper part is to<br>Show 25 	v entur<br>Major Title 	v<br>NEFU 2023<br>"Chinese Bridge"<br>Online Camp<br>Language Degree                                       | help you select prog<br>ies<br>College Title<br>School of<br>International<br>Education and<br>Exchanges                                             | starting<br>Date<br>2023-10-15                                                  | Application<br>Start Time                             | n't find the program y Application Deadline 2023-10-10                                 | ou need, you r<br>Duration            | Instruction<br>Language                                  | Tuition Fee                                                                                   | om the full list<br>operatio                            |
| Search Results The upper part is to Show 25 ✓ entr Major Title  NEFU 2023 "Chinese Bridge" Online Camp Language Degree Chinese Language Degree                                        | help you select prog<br>ties<br>College Title<br>School of<br>International<br>Exchanges<br>School of<br>International<br>Education and<br>Exchanges | Starting<br>Date           2023-10-15           2023-00-01                      | Application<br>Start Time<br>2023-08-01<br>2023-03-01 | n't find the program y Application Deadline 2023-10-10 2023-08-20                      | Duration 2 Week 1 Semester            | Instruction<br>Language<br>English<br>Chinese            | Tuition Fee Tuition Fee RMB 6600 Semester                                                     | om the full list<br>operatio<br>Apply Now<br>Apply Now  |
| Search Results The upper part is to Show 25 ✓ entur Major Title  NEFU 2023 "Chinese Bridge" Ohinese Language Degree 2023 International Students' Winter Camp (7 Days) Language Degree | help you select prog                                                                                                    | Starting<br>Date           2023-10-15           2023-00-01           2023-12-19 | Application<br>Start Time<br>2023-08-01<br>2023-08-01 | Application<br>Deadline           2023-10-10           2023-08-20           2023-11-20 | Duration Duration Week Semester UWeek | Instruction<br>Language<br>English<br>Chinese<br>English | In blank and select fr       Tuition Fee          RMB 6800       Semester       RMB 750 Total | om the full list<br>operation<br>Apply Now<br>Apply Now |

## 第七步:请再次确认报名项目。

Step 7: Please confirm the program you are applying.

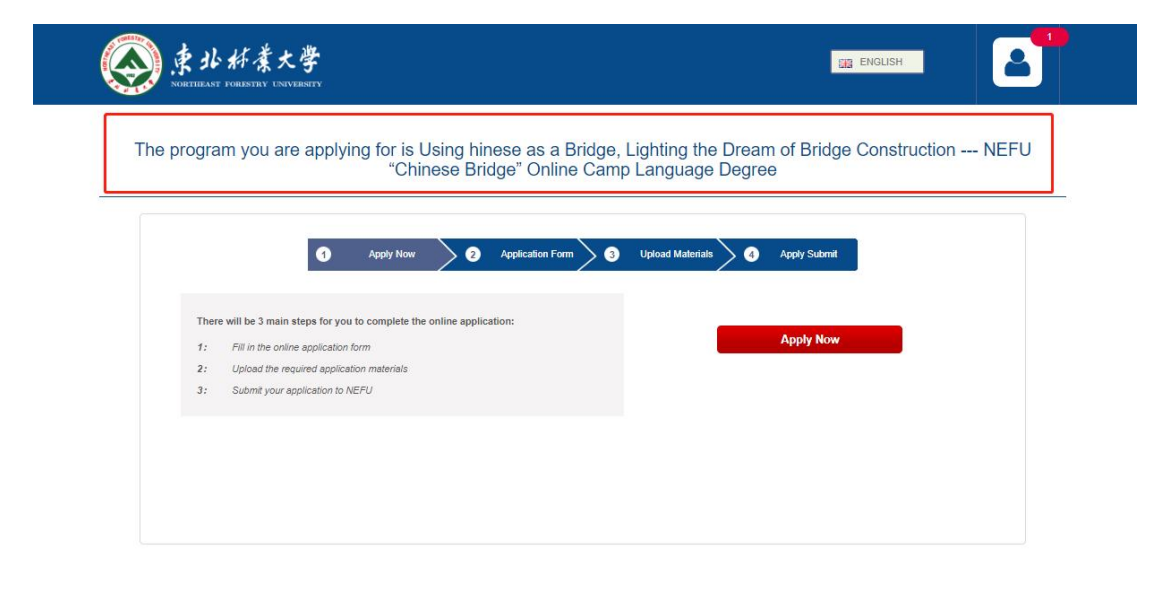

第八步:请按照步骤填写资料,红色带星号\*是必填项目

Step 8: Please fill in the information according to the steps, the items with

red asterisks\* are mandatory.

| The program you are applying for is Northeast Forestry University Chinese Bridge Online Camp Language |
|----------------------------------------------------------------------------------------------------|
| Degree                                                                                                |

| 0                        | Apply Now                          | 2 Application Form            | > 3 Upload Ma | aterials 4                                | Apply Submit                     |    |
|--------------------------|------------------------------------|-------------------------------|---------------|-------------------------------------------|----------------------------------|----|
|                          | L<br>Rerected Inform               | action                        |               |                                           |                                  |    |
| P Time Plan              | I ersonar inform                   | nation                        |               |                                           |                                  |    |
| Personal Information     | Basic Information                  |                               |               |                                           |                                  |    |
| References               | *Pamily Name                       | FAMILY NAME                   |               | *Given Name                               | GIVEN NAME                       |    |
| Education Experience     | *Passport Number                   | PASSPORT NUMBER               |               | *Passport<br>Expiration Date              | Passport Expiration Date         |    |
| Work Experience          | Chinese Name                       | Chinese Name                  |               | *Gender                                   | Please select                    | •  |
| ▶ Family Members         | *Marital Status                    | Please select                 | *             | *Nationality                              | AUSTRALIA                        | •  |
| Financial Supporter      | *Birth Date                        | Birth Date                    | Age:          | *Country of Birth                         | Please select                    | •  |
| Emergency Contact Person | *Place of<br>Birth(City,Province)  | Place of Birth(City,Province) | ŀ             | *Native Language                          | Please select                    | •  |
| Home Country Address     | *Highest Level of<br>Education     | Please select                 | •             | *Religion                                 | Please select *                  |    |
| Mailing Address          | The school time of<br>your highest | From                          |               | *Occupation                               | Please select 🔻                  |    |
| Declaration              | degree obtained                    | · · · · ·                     |               |                                           |                                  |    |
|                          | School of<br>Graduation            | School of Graduation          |               | *Employer or<br>Institution<br>Affiliated | Employer or Institution Affiliat | ed |
|                          | Hobby                              | Hobby                         |               |                                           |                                  |    |

第九步:填写完毕后进行提交

Step 9: After completing all the information and submitting application materials, please submit your application.

| The program you are applying for is Northeast Forestry University Chinese Bridge Online Camp Language |
|----------------------------------------------------------------------------------------------------|
| Degree                                                                                                |

| Form incomplete Continue                                                                                                    |
|----------------------------------------------------------------------------------------------------|
| Materials incomplete Continue                                                                                                    |
| After you finished filling the application form and uploaded the documents, click SAVE. If your application status remains "Incompleted", please click NEXT to modify the status. |
| Address: No.59 Hexing Road, Xiangfang District, Harbin, China                                                                                                    |
| Zip Code: 150040                                                                                                    |
| Tel: +86-451-82192454                                                                                                    |
| E-mail: siee@nefu.edu.cn                                                                                                    |
| Website: https://siee.nefu.edu.cn/                                                                                                    |
|                                                                                                    |